### Комплектация

# Терминал измерения температуры и распознавания лиц

# Краткое руководство

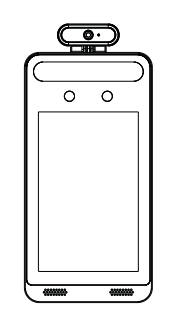

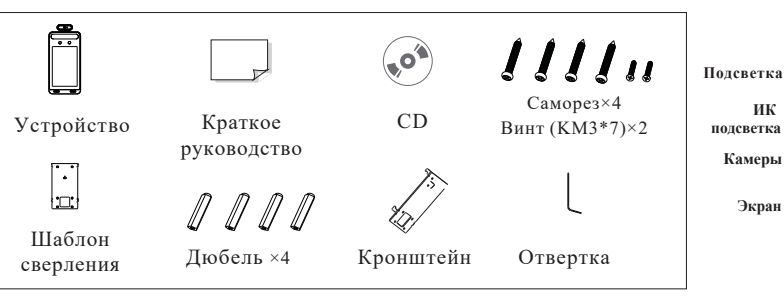

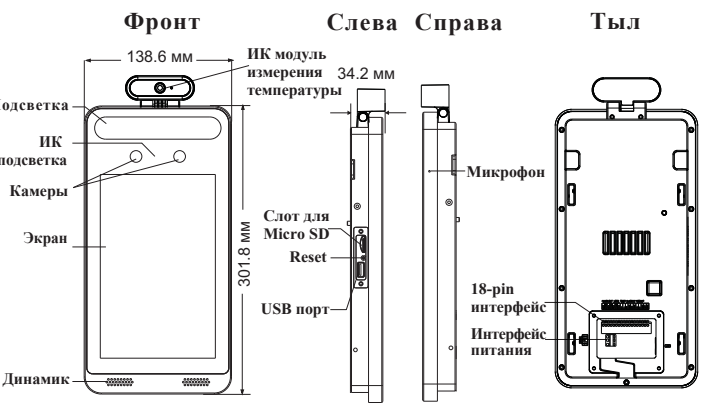

# Кабель подключений

18-контактный интерфейс

3

1

### Об этом руководстве.

Все рисунки, изображения, значки и снимки в этом руководстве предназначены только для справки. Если есть несоответствия между руководством и фактическим продуктом, фактический продукт имеет преимущественную силу. Руководство будет обновляться в соответствии с улучшением продукта и может быть изменено без предварительного письменного уведомления.

### Правовые предупреждения.

В максимальной степени, разрешенной законодательством, описываемый продукт с его аппаратным, программным и микропрограммным обеспечением предоставляется «как есть» со всеми ошибкам, и компания-производитель не дает никаких гарантий, явных или подразумеваемых, по основному назначению и ненарушению прав третьих лиц. Ни при каких обстоятельствах производитель или его агенты не будут нести ответственности перед за какие-либо особые, случайные или косвенные убытки, включая, среди прочего, убытки, связанные с потерей прибыли, прерыванием бизнеса или потерей данных или документации, в связи с использованием этого продукта, даже если производитель был предупрежден о возможности таких повреждений. Что касается продукта с доступом в Интернет, то использование продукта полностью на ваш страх и риск. Производитель не несет ответственности за ненормальную работу, утечку конфиденциальной информации или другой ущерб, возникший в результате кибератаки, хакерской или вирусной атаки или других угроз безопасности в Интернете; Однако наша компания при необходимости окажет своевременную техническую поддержку. При использовании устройства строго соблюдайте действующее законодательство. В случае какихлибо противоречий между настоящим руководством и законодательством, преимущественную силу имеет последнее.

#### Vстановка и использование

Пожалуйста, используйте продукт в соответствии со следующими инструкциями по безопасности и предупреждениями.

Не размещайте камеру в очень горячих, холодных, пыльных или влажных местах.

Не подвергайте устройство воздействию сильного электромагнитного излучения. Если продукт не работает должным образом, обратитесь к дилеру или в ближайший сервисный центр. Никогда не пытайтесь разбирать устройство самостоятельно. (Несанкционированный ремонт или техническое обслуживание автоматически снимают устройство с гарантии.)

Не роняйте устройство и не подвергайте его ударам.

Берегите от попадания жидкости во время использования.

Не касайтесь экрана острыми предметами.

Если очистка необходима, используйте чистую ткань, чтобы аккуратно протереть ее, избегая воды или спирта.

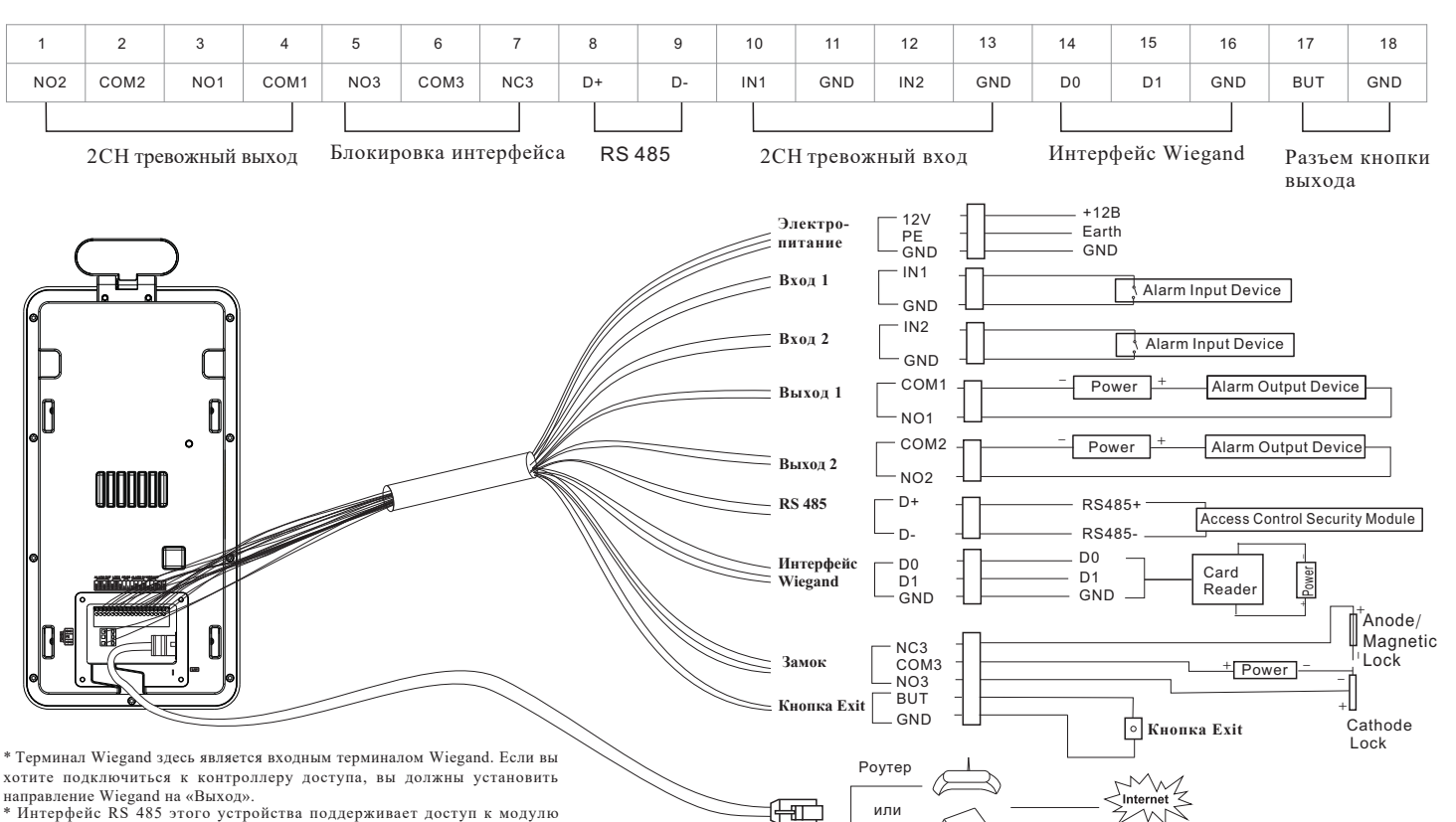

Свич

\* Интерфейс RS 485 этого устройства поддерживает доступ к модулю безопасности. После включения модуля безопасности кнопка выхода и управление блокировкой не работают..

#### 2 Элементы устройства

## 4 Установка

### Требования к освещению

Убедитесь, что лица отображаются четко. Избегайте прямых солнечных лучей и подсветки. Устройство должно находиться на расстоянии не менее 2 метров от источника света и не менее 3 метров от окна или двери.

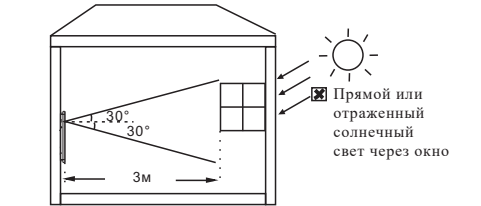

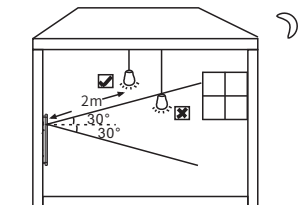

### Монтаж на стену

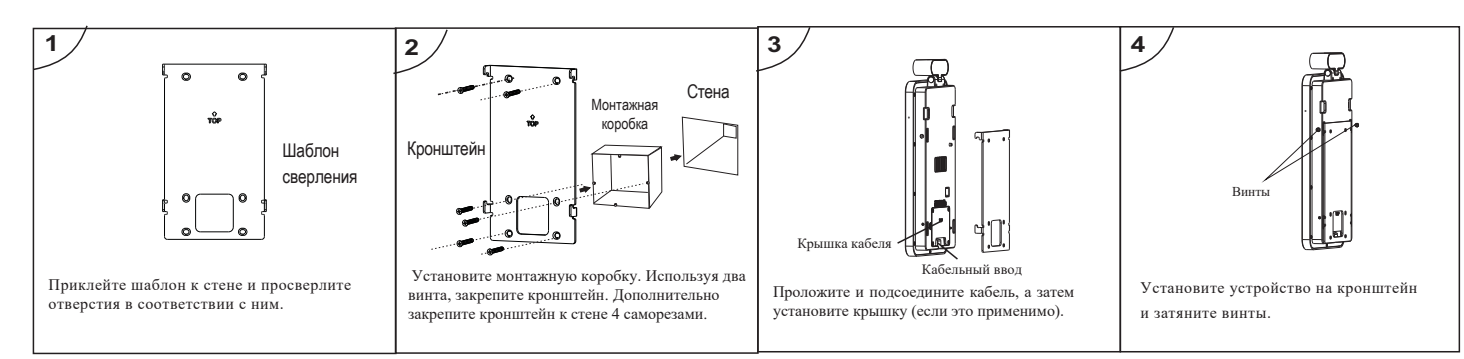

Примечание. Кронштейн для установки на стойку по

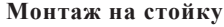

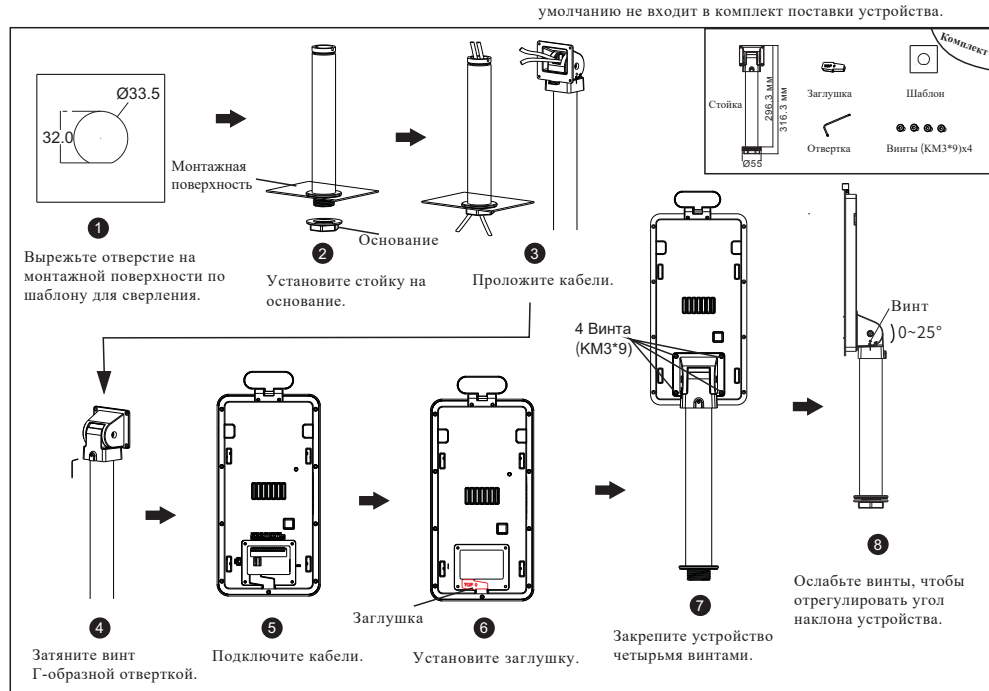

# Подключение к сети

5

 Убедитесь, что устройство и компьютер подключены через LAN.
 Найдите приложение IP-Tool на компакт-диске и установите его на компьютер. После этого запустите IP-Tool, как показано ниже.

| Device Network Search       |             |               |                  |             |              |         |                                                                     |                                                        |                                             |
|-----------------------------|-------------|---------------|------------------|-------------|--------------|---------|---------------------------------------------------------------------|--------------------------------------------------------|---------------------------------------------|
| Immediate Refresh 🗸 📑 About |             |               |                  |             |              |         |                                                                     |                                                        |                                             |
| Device Name                 | Device Type | Product Model | IP Address       | Http Port   | Data Port    | Subnet  | Modify Network Parameter 🔺                                          |                                                        |                                             |
| name                        | IPC         | unknown       | 192.168.226.201  | 80          | 9008         | 255.255 | Mac Address                                                         |                                                        | 5 :35 :22                                   |
| name                        | IPC         | unknown       | 192.168.1.2      |             | 9008         | 255.255 | IP Address                                                          | 192.168.2                                              | 26.201                                      |
| name                        | IPC         | unknown       | 192.168.1.3      | 80          | 9008         | 255.255 | Subnet Mask                                                         | 255.255.2                                              | 55.0                                        |
|                             |             |               |                  |             |              |         | Gateway                                                             | 192.168.2                                              | 26.1                                        |
|                             |             |               |                  |             |              |         | <ul> <li>Tip: Enter the a then modify the Restore IPC De</li> </ul> | administrator pa<br>a network param<br>fault Configura | Modify<br>assword, and<br>neters.<br>tion ▼ |
| Total Device                | : 3         | Local IP A    | dress:192.168.1. | 4 Subnet Ma | sk:255.255.2 | 55.0 Ga | teway: 192.168.                                                     | .1 DNS : 210                                           | ).21.196.6                                  |

Шзмените IP-адрес. По умолчанию IP-адрес этой камеры 192.168.226.201. Щелкните по строке камеры, указанной в приведенной выше таблице, чтобы отобразить информацию о сети справа.
 Измените IP-адрес и шлюз камеры и убедитесь, что ее сетевой адрес

находится в том же сегменте локальной сети, что и компьютер. Измените IP-адрес вашего устройства в соответствии с практической ситуацией.

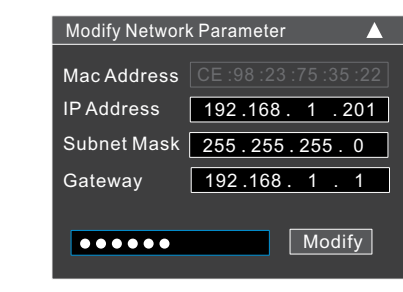

После изменения введите пароль администратора и нажмите кнопку «Изменить», чтобы изменить настройки.

Пароль администратора по умолчанию: "123456". ④ Дважды щелкните по строке камеры, указанной в IP-Tool, или вручную введите IP-адрес в адресной строке веб-браузера для подключения IP-CAM. Затем следуйте инструкциям по загрузке и установке плагина.
 Введите имя пользователя и пароль в интерфейсе входа в систему.

По умолчанию, имя пользователя - admin; пароль - 123456.

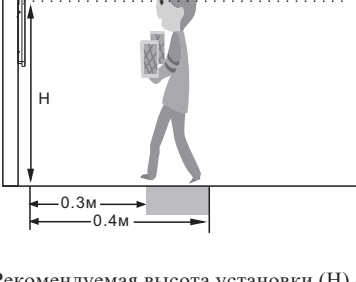

Высота установки

Рекомендуемая высота установки (Н) составляет от 1,30 до 1,45 м, что позволяет покрыть рост человека от 1,4 до 1,9 м в зоне обнаружения. Ее можно изменить в соответствии с реальными потребностями.
Лучшее расстояние для измерения температуры составляет от 0,3 до 0,4 м.

 Лучшее расстояние для распознавания лиц составляет от 0,5 до 1 м.